# 1 Aggiornamento del manuale dell'utente elettronico

Philips è impegnata nel miglioramento costante dei propri prodotti. Per accertarsi che il manuale elettronico dell'utente sia aggiornato con le informazioni più recenti, si consiglia di aggiornare il sistema Home Theater con l'ultima versione del manuale elettronico dell'utente. I manuali elettronici dell'utente sono disponibili sul sito www.philips.com/support.

## Cosa serve?

Prima di aggiornare il manuale elettronico dell'utente, accertarsi di avere quanto segue:

- Un'unità flash USB vuota. L'unità flash USB deve essere formattata FAT o DOS. Non usare un disco rigido USB.
- Un computer con accesso a Internet.
- Utilità di archiviazione con supporto per il formato di file ZIP (ad esempio, WinZip® per Microsoft® Windows® o Stufflt® per Macintosh®).

# Passaggio 1: controllare la versione attuale del manuale elettronico dell'utente

Prima di aggiornare il manuale elettronico dell'utente, controllare la versione attuale installata nel sistema Home Theater. Se la versione del manuale elettronico dell'utente del sistema Home Theater è inferiore alla versione disponibile all'indirizzo www.philips. com/support, scaricare e installare il manuale elettronico dell'utente più recente.

- 2 Selezionare [Configurazione], quindi premere OK.
- 3 Selezionare [Imp. av.] > [Info vers.], quindi premere OK.

#### Nota

 Le ultime due cifre indicano la versione del manuale elettronico dell'utente installato nel sistema Home Theater. Ad esempio, se la versione del sistema Home Theater è "Subsystem SW: 35-00-00-05", "05" rappresenta la versione del manuale elettronico dell'utente attualmente installato.

### Passaggio 2: scaricare il manuale elettronico dell'utente più recente

- 1 Inserire l'unità flash USB vuota in un connettore USB sul computer.
- 2 Nel browser Web, aprire il sito www.philips.com/support.
- 3 Nel sito di assistenza Philips, trovare il prodotto e fare clic su "Software e driver", quindi individuare il manuale elettronico. Il manuale elettronico dell'utente è compresso in un archivio \*.zip.
- 4 Se la versione del manuale elettronico dell'utente nel sito di assistenza Philips è successiva a quella istallata sul sistema Home Theater, salvare il file zip nella directory principale dell'unità flash USB.
- 5 Decomprimere il file scaricato nella directory principale dell'unità flash USB.
  - Viene estratto un file chiamato "HTSxxxxeDFU.zip" nella cartella "\ UPG" dell'unità flash USB, dove "xxxx" è il numero di modello del sistema Home Theater.
- 6 Scollegare la periferica USB dal PC.

Italiano

### Passaggio 3: aggiornare il manuale elettronico dell'utente

#### A

#### Avvertenza

- Non spegnere il sistema Home Theater o rimuovere l'unità flash USB durante l'aggiornamento.
- Se durante l'aggiornamento si verifica una mancanza di corrente, non scollegare l'unità flash USB dal sistema Home Theater. Il sistema Home Theater continua l'aggiornamento non appena si ripristina l'alimentazione.
- Se si verificà un errore durante l'aggiornamento, ritentare la procedura. Se l'errore persiste, rivolgersi al centro di assistenza clienti Philips.
- 1 Accendere il televisore.
- 2 Collegare l'unità flash USB contenente il file scaricato (manuale elettronico dell'utente) al connettore USB del sistema Home Theater.
- - non sia presente un disco nel vassoio del sistema Home Theater e
  - il vassoio del disco sia chiuso.
- 4 Premere [3], [3], [8] sul telecomando.
  - Seguire le istruzioni sul TV per confermare il processo di aggiornamento. Una volta completato il processo, il sistema Home Theater si spegne automaticamente e poi si riavvia.

Se non si riavvia automaticamente, scollegare il cavo di alimentazione per alcuni secondi e ricollegarlo.

5 Scollegare il dispositivo di archiviazione USB dal sistema Home Theater.